### solaredge

# Applikationsmeddelande – Instrumentpanel för monitoreringsanläggning

Versionshistorik

- Version 0.5, november 2022 Betaversion
- Version 1.0, mars 2023 Allmänt tillgänglig version

#### Innehåll

| Applikationsmeddelande – Instrumentpanel för monitoreringsanläggning | 1 |
|----------------------------------------------------------------------|---|
| Om denna funktion                                                    | 1 |
| Energiflöde                                                          | 1 |
| Övre fält                                                            | 2 |
| Effekt- och energidiagram                                            | 3 |
| Diagram över batteriets laddningsstatus                              | 5 |
| Effekt- och energidiagram för växelriktare                           | 5 |
| Utrustning                                                           | 7 |
| Varningar                                                            | 8 |
| Kontaktinformation Support                                           | 9 |

### Om denna funktion

Instrumentpanelen för monitoreringsanläggning ger en omfattande överblick av anläggningens prestanda och status samt visualiserar produktions- och förbrukningsdata samt visar en översikt över anläggningsutrustning, öppna varningar och allmän information. Detta dokument vägleder dig genom de olika widgetarna och deras funktioner samt förklarar hur du tolkar instrumentpanelen.

### Energiflöde

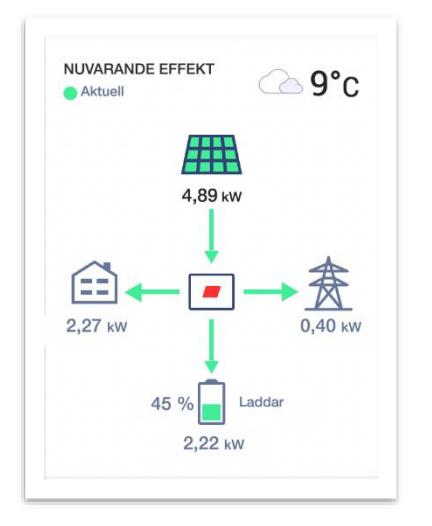

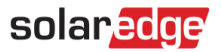

Widgeten Energiflöde visar det aktuella eller senaste energiflödet mellan komponenterna på anläggningen. Realtidsdata visas när anläggningen är tillgänglig och ansluten via Ethernet, Wi-Fi eller LTE i vissa regioner, och uppdateras automatiskt var 3-5:e sekund. När realtidsdata inte är tillgängliga visas tidpunkten för den senaste uppdateringen.

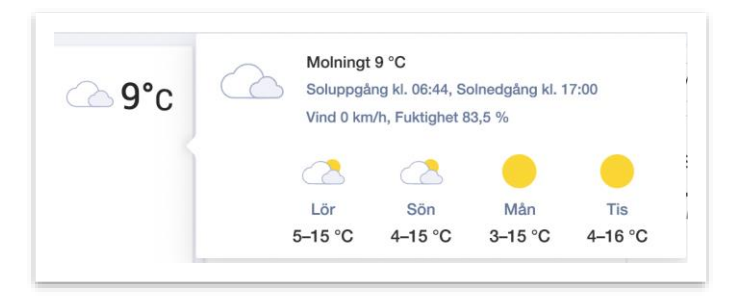

Om du håller muspekaren över väderikonen får du detaljerad information om det aktuella och förväntade vädret vid anläggningen.

# Övre fält

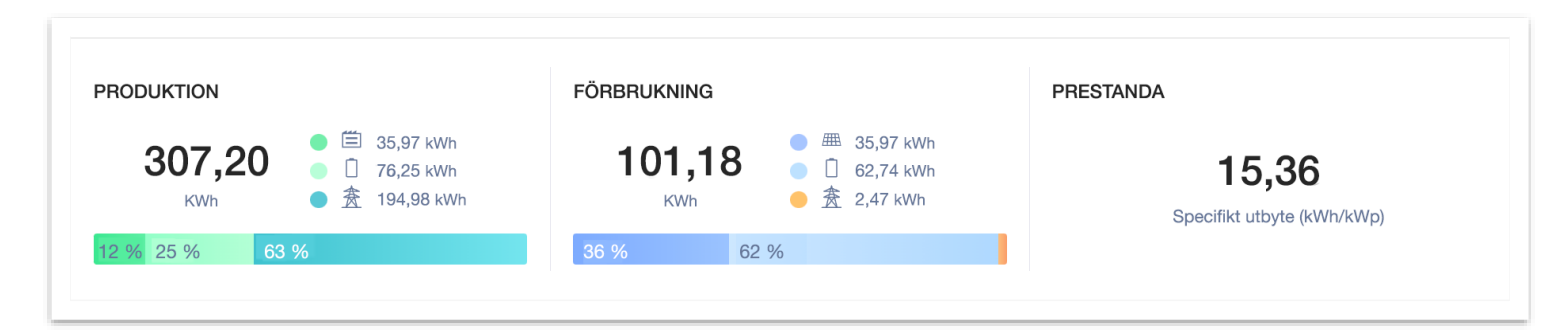

I det övre fältet kan du välja tidsperiod för alla data i instrumentpanelen och visa viktiga indikatorer för anläggningens prestanda. Som standard visar instrumentpanelen information om den aktuella dagen.

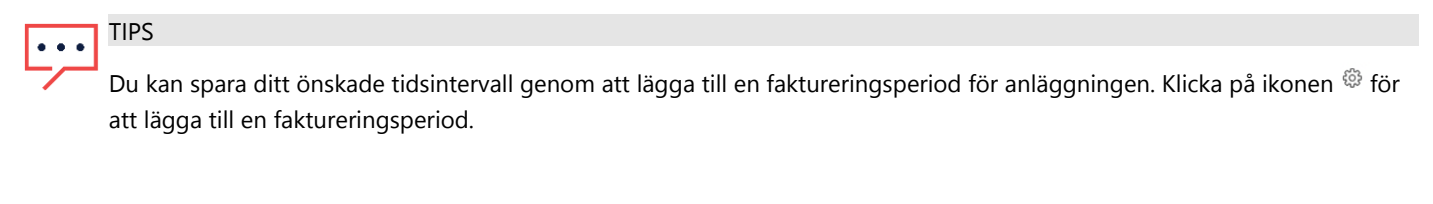

Under Produktion visas anläggningens Användning av solcellsenergi för den valda tidsupplösningen.

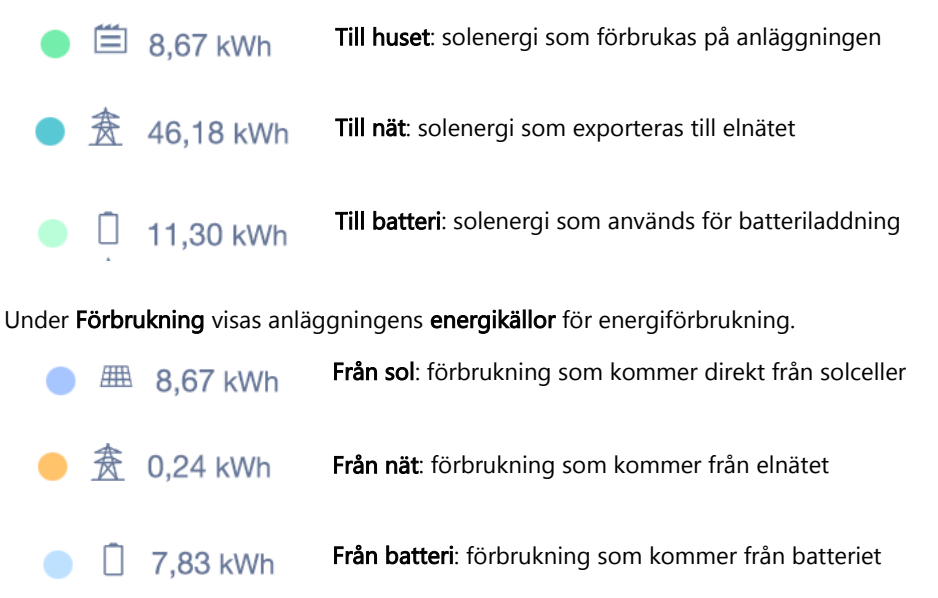

Applikationsmeddelande – SolarEdge instrumentpanel för monitoreringsanläggning

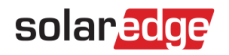

# OBS!

Förbrukningsinformation samt energikällor och destinationer visas endast för SolarEdge-anläggningar som har anslutna mätare som stöds (import/export, förbrukning).

#### Effekt- och energidiagram

#### Att växla mellan effekt och energi

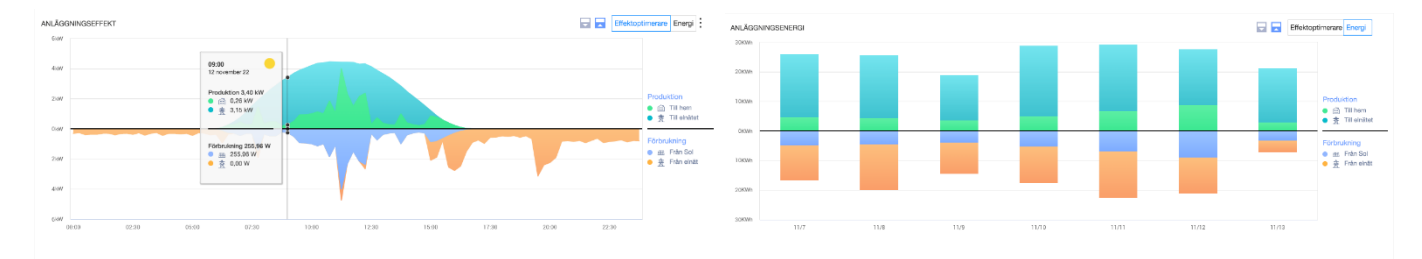

Som standard visas dagens produktion och förbrukning i diagrammet. Energiläget är tillgängligt när den valda perioden är en vecka eller kortare.

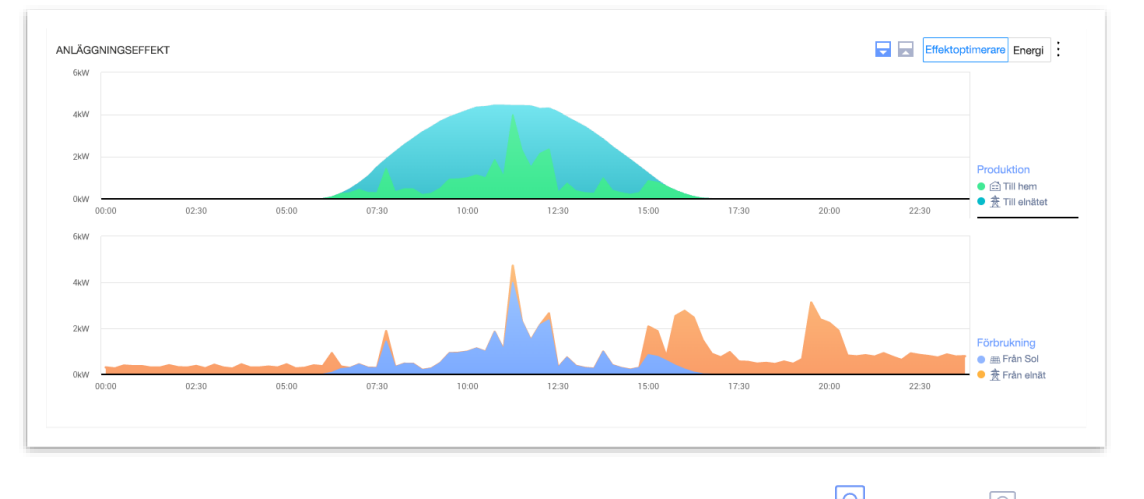

Du kan justera displaykonfigurationen genom att välja mellan sammanslaget 🖻 eller delat 🖻 läge. Det delade läget visas här.

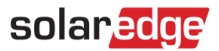

#### Datavy

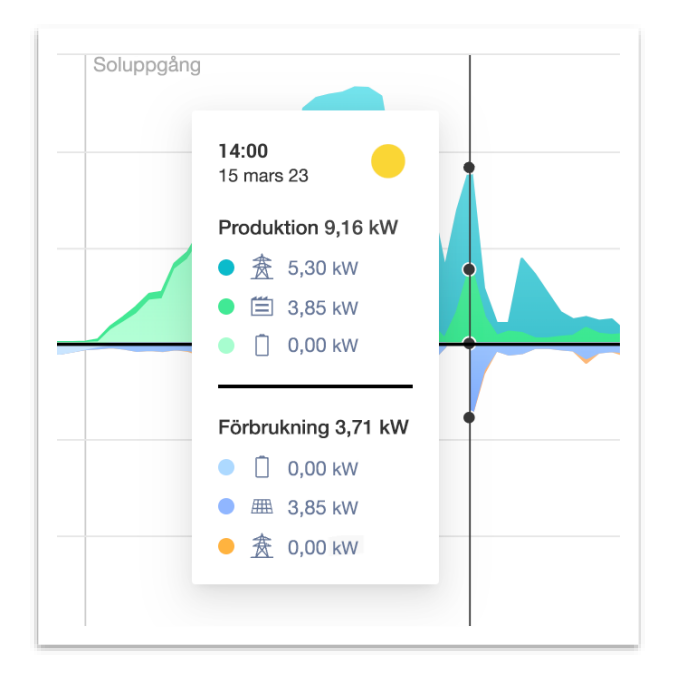

Genom att hålla muspekaren över en viss punkt visas en detaljerad bild av produktion och förbrukning vid den tidpunkten. På anläggningar som stöds visas **energikällor och destinationer** för den valda punkten. Väderikonen visar väderförhållandena som rapporterats av vår väderleksleverantör och för den aktuella tidpunkten.

- Vid visning av daglig effekt- eller energi är tidsintervallet för informationen 15 minuter.
- Vid visning av veckovis effekt- eller energi är tidsintervallet för informationen 1 timme.
- Vid visning av tidsperioder som är längre än 1 vecka växlar diagrammet automatiskt till Energi.

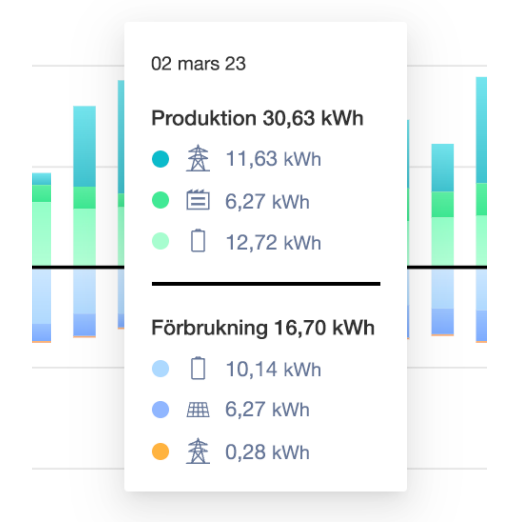

I läget **energi** visas den aggregerade produktionen och/eller förbrukningen för varje tidsintervall. Vid visning av energi under flera dagar hänvisar väderikonen till de väderförhållanden vid anläggningen som rapporterades vid middagstid.

### solaredge

#### Diagram över batteriets laddningsstatus

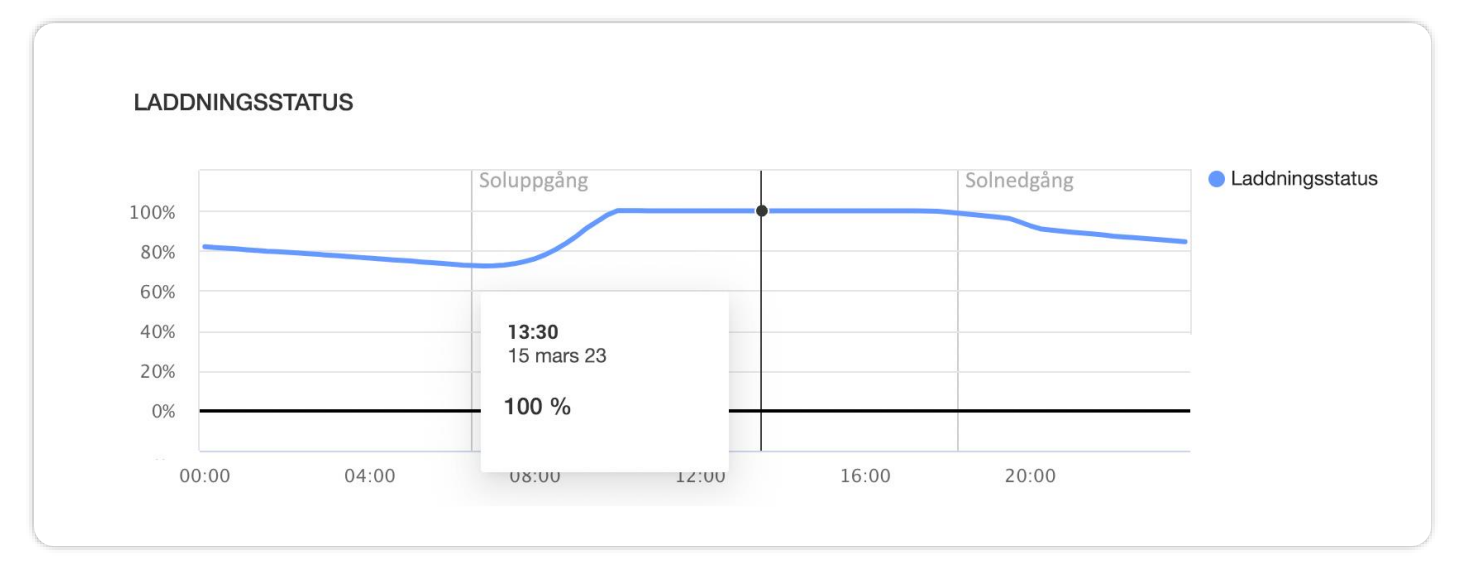

Batteriets SoC-diagram visar batteriets laddningsprocent under den valda perioden.

- Vid visning av daglig effekt- eller energi är tidsintervallet mellan datapunkterna 15 minuter.
- Vid visning av veckovis information är tidsintervallet mellan datapunkterna 1 timme.
- SoC-diagrammet visas inte vid visning av tidsperioder som är längre än 1 vecka.

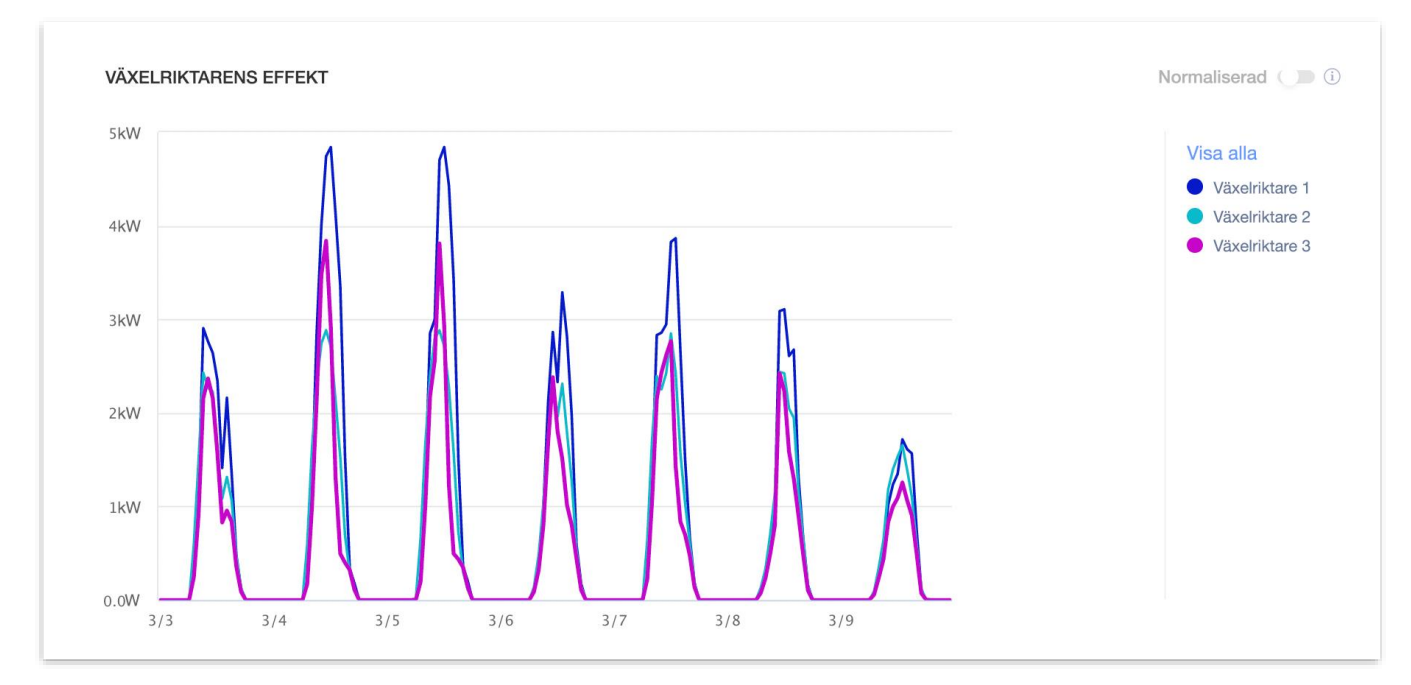

#### Effekt- och energidiagram för växelriktare

För anläggningar med flera växelriktare visas varje växelriktares effekt eller energi. Du kan dölja specifika växelriktare genom att klicka på deras namn i teckenförklaringen. Detta diagram har för närvarande stöd för att visa upp till 25 växelriktare samtidigt. Vid normaliserad data visas växelriktarens effekt/energi dividerad med dess individuella toppeffekt (KW/KWP). Detta kan vara användbart vid anläggningar där vissa växelriktare har olika toppeffektvärden och därför konsekvent producerar mer eller mindre energi än andra växelriktare.

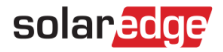

#### • • OBS!

Anläggningar som är utrustade med vissa äldre produkter, t.ex. SolarEdge SMI (säkerhet och övervakningsinterface), visas eventuellt inte information om effekt och energi på växelriktarnivå.

| ociated Accounts                                                                                             | Reven                                       | ue Logi                                                                     | ical Layout                            | Physical Layout | Remote Settings | Performance |
|----------------------------------------------------------------------------------------------------|---------------------------------------------|-----------------------------------------------------------------------------|----------------------------------------|-----------------|-----------------|-------------|
| nverter kWh/kWp                                                                                              | Estimated Ener                              | gy Performance Ra                                                           | atio                                   |                 |                 |             |
| Enable kWh/kW                                                                                                | /p calculation                              | per inverter                                                                |                                        |                 |                 |             |
| Enter peak DC pow                                                                                            | er for each invert                          | er to enable normalized                                                     | energy compariso                       | n (kWh/kWp)     |                 |             |
| Please specify kWp                                                                                           | DC values for all                           | inverters                                                                   |                                        |                 |                 |             |
| Site Peak DC Powe                                                                                            | er:                                         | 130 kWp DC                                                                  |                                        |                 |                 |             |
| Total Inverter Peak I                                                                                        | DC Power:                                   | 130.42 kWp DC                                                               |                                        |                 |                 |             |
|                                                                                                    |                                             |                                                                             |                                        |                 |                 |             |
|                                                                                                    |                                             |                                                                             |                                        |                 |                 |             |
| Batch setup                                                                                                  |                                             |                                                                             |                                        |                 |                 |             |
| Batch setup<br>Inverters: e.g. 1                                                                             | ,3,8-12                                     | kWp DC:                                                                     |                                        | Apply ?         |                 |             |
| Batch setup<br>Inverters: e.g. 1,                                                                            | ,3,8-12                                     | kWp DC:                                                                     |                                        | Apply (?)       |                 |             |
| Batch setup<br>Inverters: e.g. 1,<br>Inverter                                                                | ,3,8-12                                     | kWp DC:                                                                     | Inverter Pe                            | Apply ⑦         | )               |             |
| Batch setup<br>Inverters: e.g. 1,<br>Inverter<br>Inverter 1 (7E10)                                           | ,3,8-12<br>6F67-64)                         | kWp DC:                                                                     | Inverter Pe                            | Apply ?         | )               |             |
| Batch setup<br>Inverters: e.g. 1,<br>Inverter<br>Inverter 1 (7E100                                           | ,3,8-12<br>6F67-64)                         | kWp DC:<br>SE20KUS-480-<br>U                                                | Inverter Pe                            | Apply ⑦         | )               |             |
| Batch setup<br>Inverters: e.g. 1,<br>Inverter<br>Inverter 1 (7E10)<br>Inverter 2 (BE10)                      | ,3,8-12<br>6F67-64)<br>01C5-94)             | kWp DC:<br>SE20KUS-480-<br>U<br>RSE20K-                                     | <b>Inverter Pe</b><br>26.22<br>26.22   | Apply ?         | )               |             |
| Batch setup<br>Inverters: e.g. 1,<br>Inverter<br>Inverter 1 (7E100<br>Inverter 2 (BE100                      | ,3,8-12<br>6F67-64)<br>01C5-94)             | kWp DC:<br>SE20KUS-480-U<br>RSE20K-<br>US248NNN2                            | <b>Inverter Pe</b><br>26.22<br>26.22   | Apply ?         | )               |             |
| Batch setup<br>Inverters: e.g. 1,<br>Inverter<br>Inverter 1 (7E100<br>Inverter 2 (BE100<br>Inverter 3 (7E13) | ,3,8-12<br>6F67-64)<br>01C5-94)<br>388D-56) | kWp DC:<br>SE20KUS-480-U<br>RSE20K-<br>US248NNN2<br>SE20K-                  | Inverter Pe<br>26.22<br>26.22<br>26.22 | Apply ⑦         | )               |             |
| Batch setup<br>Inverters: e.g. 1,<br>Inverter<br>Inverter 1 (7E10)<br>Inverter 2 (BE10)<br>Inverter 3 (7E13) | ,3,8-12<br>6F67-64)<br>01C5-94)<br>388D-56) | kWp DC:<br>SE20KUS-480-<br>U<br>RSE20K-<br>US248NNN2<br>SE20K-<br>US248NNU4 | Inverter Pe<br>26.22<br>26.22<br>26.22 | Apply ⑦         | )               |             |

För att visa normaliserade värden aktiverar du växelriktarens kW/kWp genom att gå till Administratör  $\rightarrow$  Prestanda och markera rutan Aktivera. Ange varje växelriktares toppeffekt i tabellen nedan och klicka sedan på Spara.

#### **Exportera till CSV**

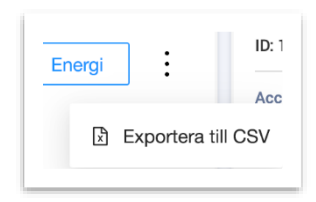

Du kan exportera aktuell data som visas i diagrammet genom att klicka på ikonen med tre punkter och välja Exportera till CSV.

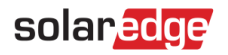

#### Utrustning

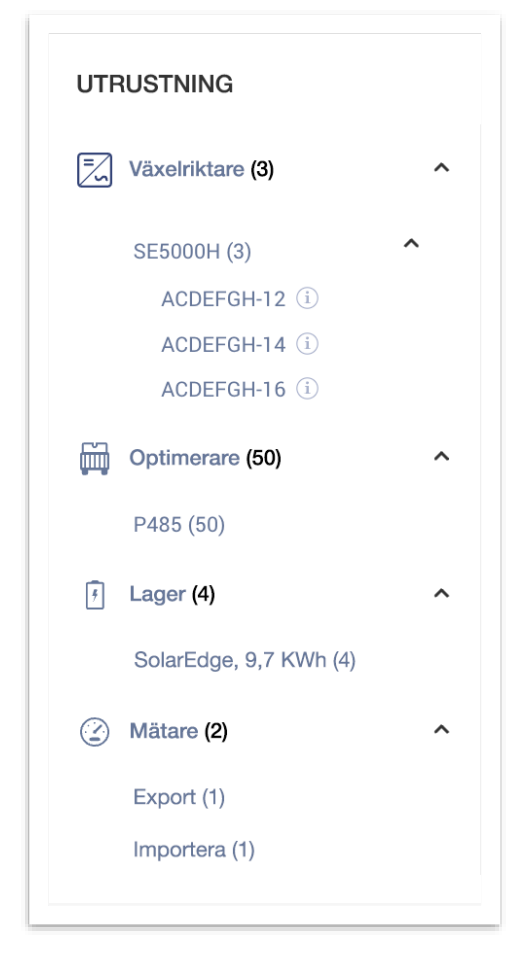

Denna widget visar en lista över SolarEdge och SolarEdge-integrerade produkter på anläggningen. Följande komponenter kommer att listas, beroende på anläggningens konfiguration:

- Växelriktare
- Optimerare
- Mätare
- Lagring
- Elbilsladdare
- Smarta Hem-enheter
- Gateways (CCG)
- Backup Interface

I varje kategori anges de olika modellerna/typerna av enheter.

| ★ Till elnätet<br>首 Till last | UTRUSTNING              |   |
|-------------------------------|-------------------------|---|
| Växelriktare                  | Växelriktare <b>(3)</b> | ^ |
| Kommunikation: WIFI           | SE5000H (3)             | ^ |
| DSP1 1 100 1421               | ACDEFGH-12 (i)          |   |
| D3F1 1.100.1421               | ACDEFGH-14 (i)          |   |
| DSP2 2.100.1302               | ACDEFGH-16 (1)          |   |
| CPU-version: 4.17.46          |                         |   |
|                               | Optimerare (50)         | ~ |

För **växelriktare** visas **serienummer** för varje växelriktare genom att expandera produktnamnet. Om du för muspekaren över informationsikonen för varje enskild växelriktare visas grundläggande information om växelriktaren:

- Kommunikation Ethernet, Wi-Fi, GSM, LTE, RS232, RS485, ZigBee
- Fasta programvaruversioner för DSP1, DSP2 och Comm Board

#### OBS!

Beroende på typ av enhet kan det ta flera dagar innan en frånkopplad eller borttagen enhet försvinner från utrustningslistan.

#### Varningar

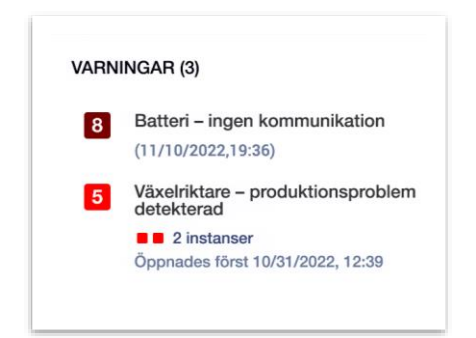

Det totala antalet öppna varningar visas högst upp i widgeten. Om det finns mer än en öppen varning av samma typ kommer de att grupperas i en och samma lista. I exemplet ovan har anläggningen 2 varningar för produktion av växelriktare och 1 varning för batteri utan kommunikation.

Om du klickar på en enskild varning kan du se detaljerad information om varningen under fliken Anläggningsvarningar.

## solar<mark>edge</mark>

# Kontaktinformation Support

Om du har tekniska problem med produkter från SolarEdge, ska du kontakta oss på:

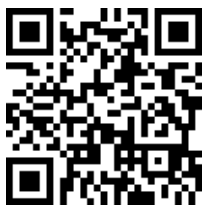

#### https://www.solaredge.com/service/support

Innan du kontaktar oss, se till att du har följande information tillgänglig:

- Modell och serienummer för produkten i fråga.
- Felet som indikeras på produktens SetApp-mobilapplikation på LCD-skärmen eller på monitoreringsportalen eller av LED, om det finns en sådan indikation.
- Systemkonfigureringsinformation, inklusive typen, antalet anslutna moduler, antalet och längden på strängarna.
- Kommunikationsmetoden med SolarEdge-servern, om anläggningen är ansluten.
- Produktens programvaruversion så som den visas på ID-statusskärmen.